### Zoom 利用 方法について

#### Zoomの 利用 方法

- 1) 講師から送られる参加用URLをクリック
   2-1) Zoomへの参加(Zoomを初めて利用される方)
   2-2) Zoomのインストール方法
   3) マイクのミュート/ミュート解除方法
   4) カメラのON/OFFの方法
   5) 音声が聞こえない場合の対処方法
- 6) ミーティングの退出方法

### 1) 講師から送られる参加用URLをクリック

講師からイベント参加用URLをメールでお送りします。

メール内に記載している「参加用URL」をクリックするか、ご利用のブラウザに張り付けてください。

# パソコンでご参加される方

2) Zoomへの参加(Zoomを初めて利用される方) | パソコンをご利用の方

参加用URLを張り付けると以下の画面が表示されます。30秒程度待つと次のページの画面に変わります。

| ← → C  i zoom.us/s/513530065?pwd=UUNBVm9UNTFadnE2UIVKczRHNjR ZOOM | 00T09                                                                                     | サポート 日本語 ▼ | 参加用URLを張り<br>付けた後の画面 |
|-------------------------------------------------------------------|-------------------------------------------------------------------------------------------|------------|----------------------|
|                                                                   | ☆<br>ブラウザから何も起こらなければをダウンロードして開始してくださいZoom。                                                |            |                      |
|                                                                   | Copyright ©2020 Zoom Video Communications, Inc. All rights reserved.<br>「プライバシーおよび法務ポリシー」 |            |                      |

Zoom\_f8d8543513....exe ^

2) Zoomへの参加(Zoomを初めて利用される方) | パソコンをご利用の方

「Zoomをダウンロードして実行」をクリックするとZoomのソフトがダウンロードされます。 ※Zoomは無料でご利用いただけます。

| zoom.us/s/513530065?status=success |                                                                                           |                  | ドする画面               |
|------------------------------------|-------------------------------------------------------------------------------------------|------------------|---------------------|
| ZOOM                               |                                                                                           | サポート 日本語 ▼       |                     |
|                                    |                                                                                           |                  |                     |
|                                    |                                                                                           |                  |                     |
|                                    |                                                                                           |                  |                     |
|                                    | 記動山                                                                                       |                  |                     |
|                                    | 此到什                                                                                       |                  |                     |
|                                    |                                                                                           |                  |                     |
|                                    |                                                                                           |                  |                     |
|                                    | システムダイアログが表示されたら [Zoomミーティングを開く] をクリックしてくだ                                                |                  |                     |
|                                    | さい。                                                                                       |                  |                     |
|                                    | ブラウザが何も表示しない場合、ここをクリックし、ミーティングを起動「るかZoomをダウンロードし                                          |                  |                     |
|                                    | て実行します。                                                                                   |                  |                     |
|                                    |                                                                                           |                  |                     |
|                                    | Copyright ©2020 Zoom Video Communications, Inc. All rights reserved.<br>「プライバシーおよび法務ポリシー」 |                  |                     |
|                                    |                                                                                           | 200mをダウ<br>クロックト | フンロートして美仃を<br>てください |
|                                    |                                                                                           |                  |                     |
|                                    |                                                                                           |                  |                     |
|                                    |                                                                                           |                  |                     |
|                                    |                                                                                           |                  |                     |
|                                    |                                                                                           |                  | D AINZ              |
|                                    |                                                                                           |                  | 0.20                |

2) Zoomへの参加(Zoomを初めて利用される方) | パソコンをご利用の方

「Zoomをダウンロードして実行」をクリックすると左下にZoomがダウンロードされます。

| ← → C  i zoom.us/s/513530065?status=success ZOOM              |                                                                                                    | サポート 日本語 •       | Zoomがダウンロ-<br>ドされた画面                 |
|---------------------------------------------------------------|----------------------------------------------------------------------------------------------------|------------------|--------------------------------------|
|                                                               | 起動中<br>システムダイアログが表示されたら [Zoomミーティングを開く] をクリックしてくだ<br>さい。<br>プラウザが何も表示しない場合、ここをクリックし、ミーティングを起動するかZoomをダウンロードし<br>て実行します。<br>タウンロードできませんか? こちら をクリックして開始することもできます。 |                  |                                      |
| <ul> <li>Zoom_c9e4e53209exe へ</li> <li>ゴ (こに入力して検索</li> </ul> | Copyright 2020 Zoom Video Communications, Inc. All rights reserved.<br>プライバシーおよび法務ポリシー」<br>こののがダウンロードされるのでクリック<br>してください。                                        | r <sup>e</sup> ^ | すべて表示<br>※<br>第 《 d× A 2020/04/05  電 |

2) Zoomへの参加(Zoomを初めて利用される方) | パソコンをご利用の方

Zoomインストール中の画面です。

| C i zoom.us/s/513530065?status=success |                                                                                                    | サポート 日本語 • | Zoomインスト<br>中の画面 |
|----------------------------------------|----------------------------------------------------------------------------------------------------|------------|------------------|
|                                        |                                                                                                    |            |                  |
|                                        |                                                                                                    |            |                  |
|                                        | 起動中                                                                                                    |            |                  |
|                                        | • - · ×                                                                                                    |            |                  |
|                                        | システムダイアロ Your meeting will begin soon<br>The Zoom dient you're installing will shorten the time it takes to join フリック | クしてくだ      |                  |
|                                        | a meeting<br>ブラウザが何も表示し<br>16% omをダ                                                                                   | ウンロードし     |                  |
|                                        | ダウンロードできませんかっこちらをクリックして開始することもできます。                                                                                   |            |                  |
|                                        | Copyright ©2020 Zoom Video Communications, Inc. All rights reserved.                                                  |            |                  |
|                                        | 「プライバシーおよび法務ポリシー」                                                                                                    |            |                  |
|                                        |                                                                                                    |            |                  |
|                                        |                                                                                                    |            | CUIN Q           |
| Coom_c9e4e53209exe ^                   |                                                                                                    | &          |                  |

### 2) Zoomへの参加(Zoomを初めて利用される方) | パソコンをご利用の方

Zoomのインストールが終了すると、自動的にZoomが起動します。 「コンピューターでオーディオに参加」をクリックしてください。 Zoomが 起動した 画 ← → C 🏻 zoom.us/s/513530065?status=success 面 zoom サポート 日本語 🗸 起動中... Zoomがダウンロードされるのでクリック 🔄 どのようにオーディオ会議に参加しますか? してください。 コンピューターのオディオ 電話で参加 他の人の声を聞くには、 「音声に参加する」ボタンをクリックし システムダイアロ てくだ コンピューターでオーディオに参加 ブラウザが何も表示し nをダウンロードし ○ ミーティングへの参加時に、自動的にコンピューターでオーディオに参加 ダウンロードできませんか? こちらをクリックして開始することもできます。 Copyright ©2020 Zoom Video Communications. Inc. All rights reserved. 「プライバシーおよび法務ポリシー」 O ヘルプ Cこに入力して検索 😑 🧔 🖶 1 🐴 g<sup>Q</sup> ∧ 1 ( ( √× A 2020/04 Q E (ج) **— 4** - (2) P <u>•</u>4 1

Zoommaryzh

2) Zoomへの参加(Zoomを初めて利用される方) | パソコンをご利用の方

Zoomのインストールが完了すると以下の画面が表示されます。 Zoomの接続は以上で終了です。

| ← → C ( â zoom.us/s/513530065?status=suc |                                                                                                    | ルが完了しソフト  |
|------------------------------------------|----------------------------------------------------------------------------------------------------|-----------|
| ZOC                                      |                                                                                                    | ■ が起動した画面 |
|                                          |                                                                                                    | исци      |
|                                          | ミーティング トピック:                                                                                                    |           |
|                                          | ሕ <b>ス</b> ト:                                                                                                    |           |
|                                          | パスワード:                                                                                                    |           |
|                                          | 招待 URL:                                                                                                    |           |
|                                          | 参加考 ID·                                                                                                    |           |
|                                          | を)JUE 16.                                                                                                    |           |
|                                          | $ \begin{array}{c} \overbrace{I} \\ \overbrace{I} \\ \overbrace$ |           |
|                                          |                                                                                                    |           |
|                                          |                                                                                                    |           |
|                                          |                                                                                                    |           |
|                                          |                                                                                                    |           |
|                                          |                                                                                                    |           |

Q ヘルプ

# スマートフォンでご参加される方 (Andoroidをご利用の方)

2) Zoomへの参加(Zoomを初めて利用される方) | スマホ(Android)をご利用の方

参加用URLをクリックすると以下の画面が表示されます。赤枠をタップしてZoomをインストールしてください。

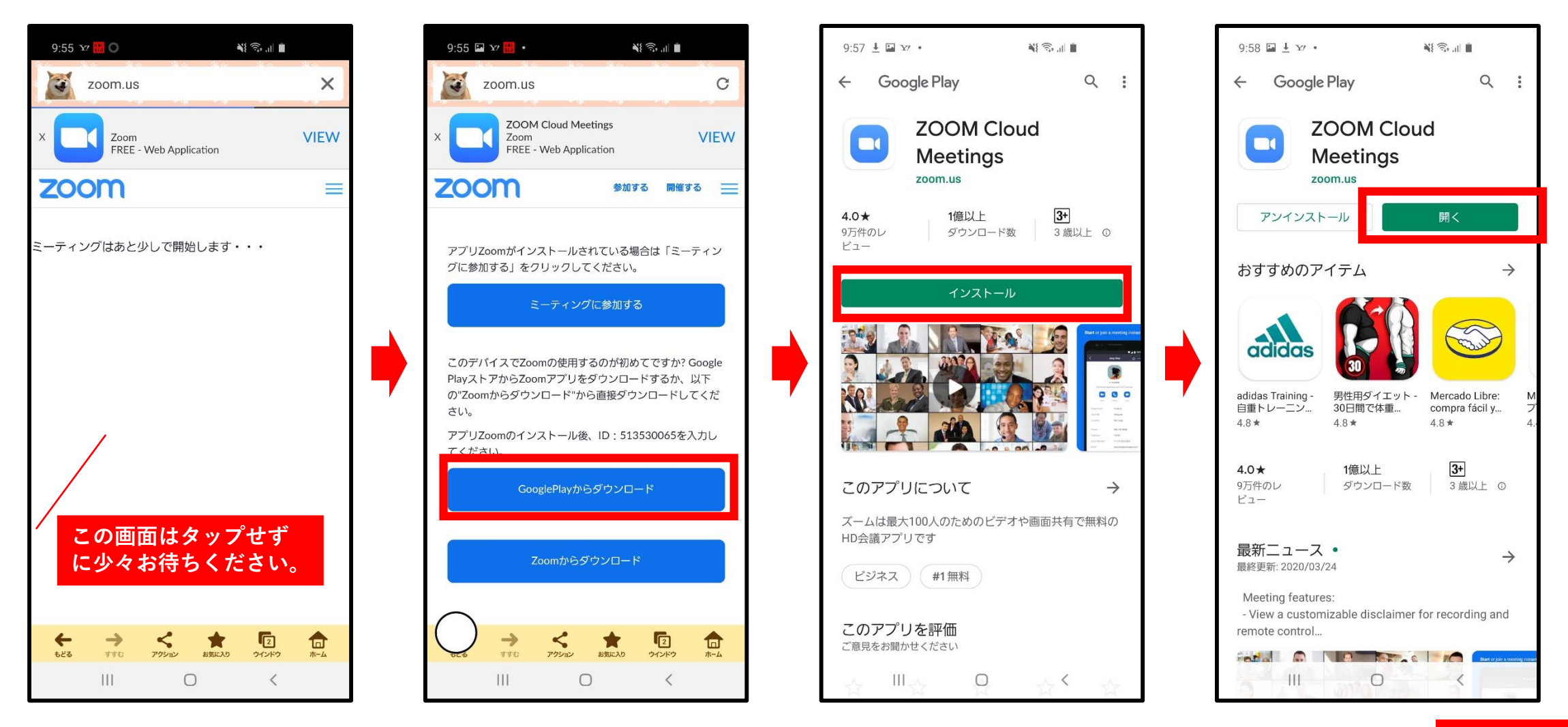

次のページへ

2) Zoomへの参加(Zoomを初めて利用される方) | スマホ(Android)をご利用の方

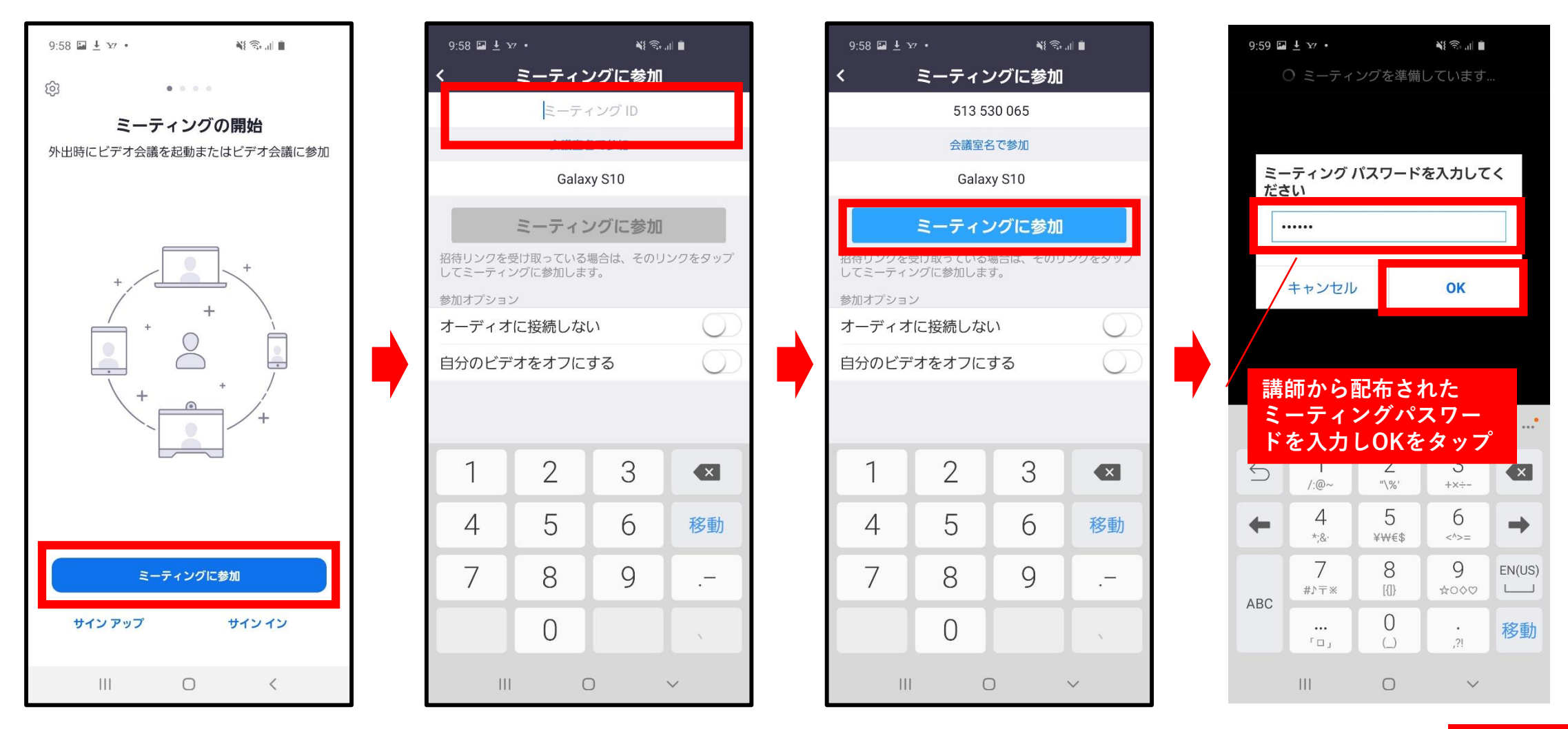

2) Zoomへの参加(Zoomを初めて利用される方) | スマホ(Android)をご利用の方

参加用URLをクリックすると以下の画面が表示されます。赤枠をタップしてZoomをインストールしてください。

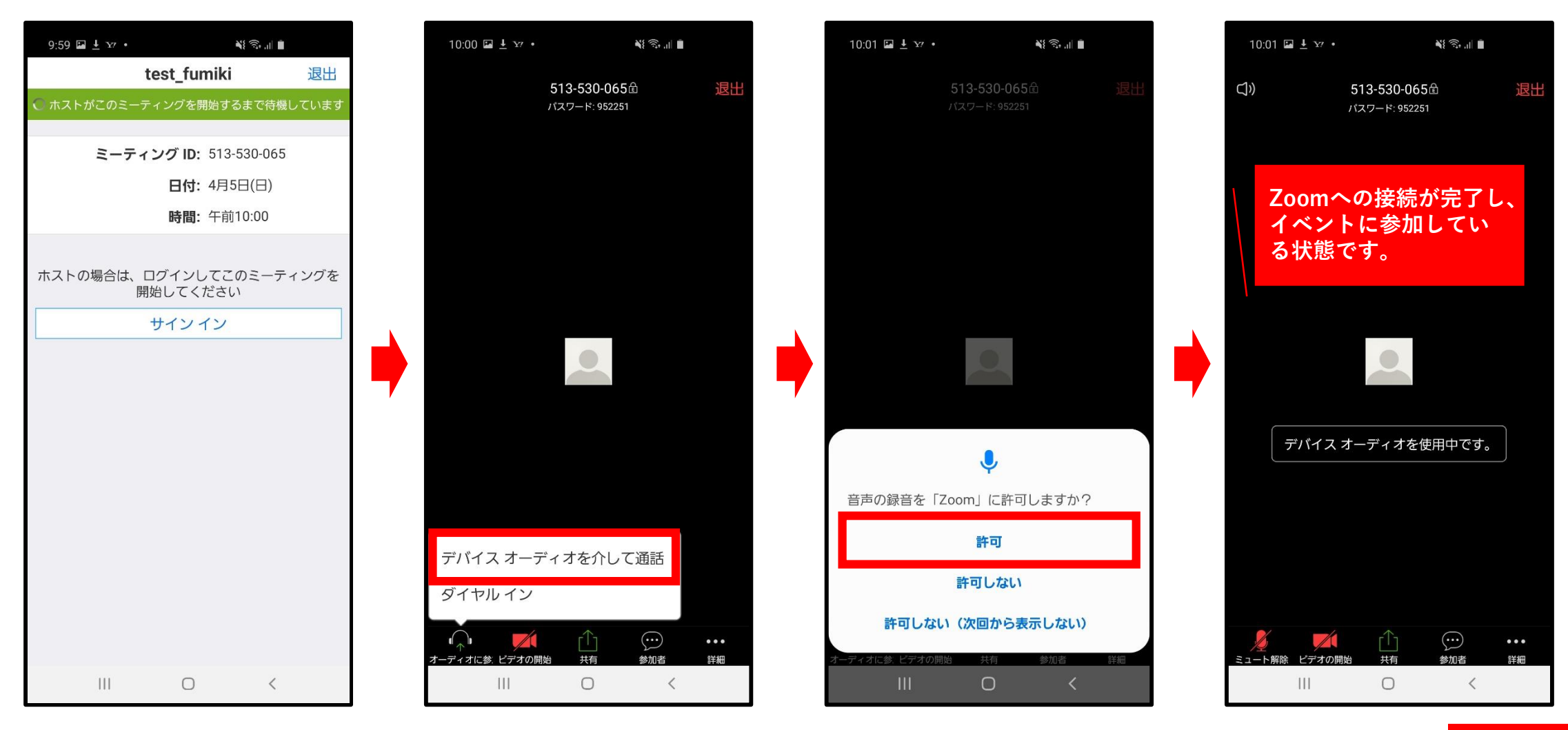

次のページへ

# スマートフォンでご参加される方 (iPhoneをご利用の方)

次のページへ

2) Zoomへの参加(Zoomを初めて利用される方) | スマホ(iPhone) をご利用の方

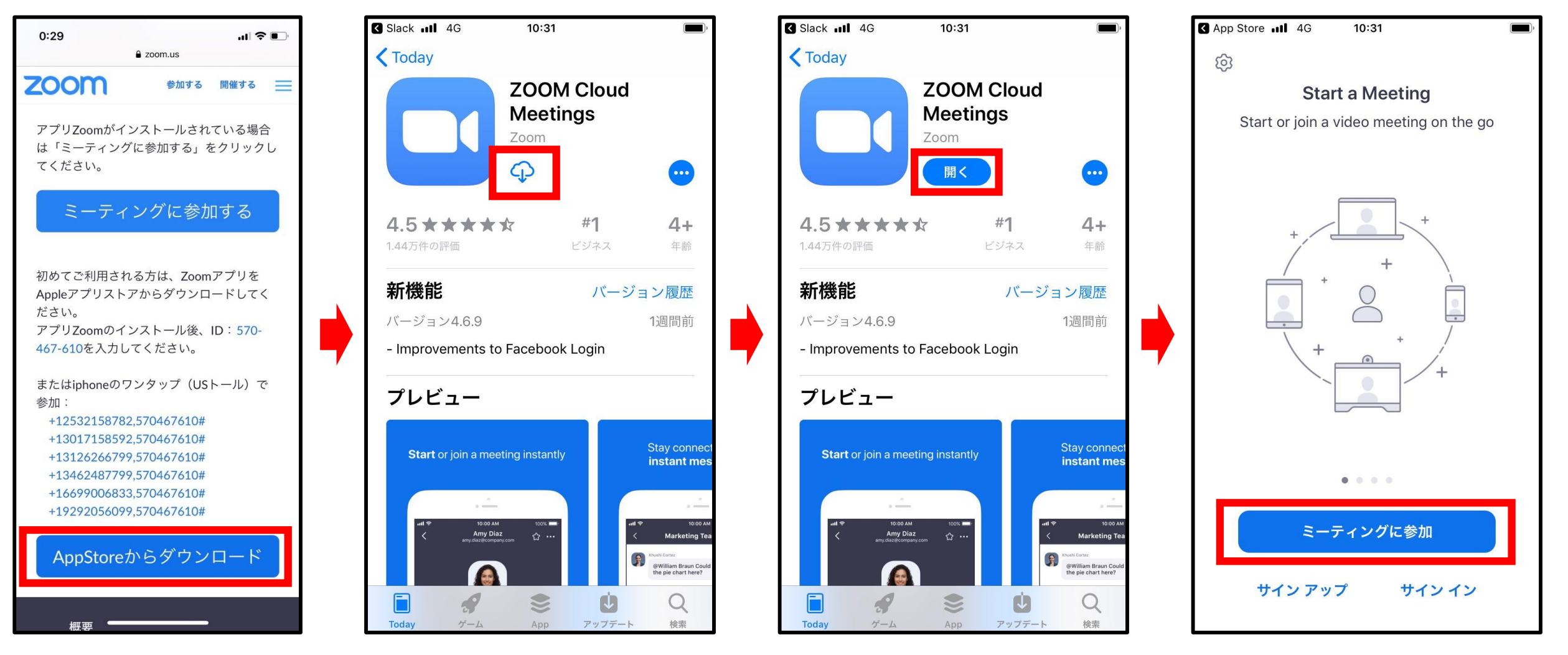

次のページへ

2) Zoomへの参加(Zoomを初めて利用される方) | スマホ(iPhone) をご利用の方

| App Store III 4G 10:31                           | App Store 11 4G 10:31                            | 9:59 🖬 🛓 🗤 • 👌 🗟 이 🛉                                                                                                    |
|--------------------------------------------------|--------------------------------------------------|----------------------------------------------------------------------------------------------------|
| キャンセル <b>ミーティングに参加</b>                           | キャンセル <b>ミーティングに参加</b>                           | O ミーティングを準備しています 513-530-065 台 退出<br>パスワード: 952251                                                                                                    |
| ミーティング ID                                        | 513 530 065 🛛 🛞                                  |                                                                                                    |
| 会議室名で参加                                          | 会議室名で参加                                          | ミーティング パスワードを入力してく                                                                                                    |
|                                                  |                                                  |                                                                                                    |
| 参加                                               | 参加                                               | キャンセル <b>OK</b>                                                                                                    |
| 招待リンクを受け取っている場合は、そのリンクをもう一度タ<br>ップしてミーティングに参加します | 招待リンクを受け取っている場合は、そのリンクをもう一度ダ<br>ップしてミーティングに参加します | *Zoom"がマイクへのアクセスを<br>求めています<br>ミーティング中に会話するには、Zoomに                                                                                                    |
| 参加オプション                                          | 参加オプション                                          | マイクへのアクセスを与える必要があります。<br>講師から配布された                                                                                                    |
| オーディオに接続しない                                      | オーディオに接続しない                                      | ミーティングパスワー<br>ドを入力しOKをタップ 許可しない OK                                                                                                    |
| 自分のビデオをオフにする                                     | 自分のビデオをオフにする                                     | ∑ 1 ∠<br>/:@~ "\%; +x÷-                                                                                                    |
| 1 2 3<br>ABC 3                                   | 1 2 3<br>ABC DEF                                 | $\leftarrow \begin{array}{c} 4 \\ *:g_{\cdot} \end{array} \xrightarrow{5} \\ \forall \forall \forall \notin \$ \end{array} \xrightarrow{6} \\ \leq^{\wedge} >= \end{array} \rightarrow$ |
| 4 5 6<br><sub>бні</sub> јкі мно                  | 4 5 6<br><sub>бні</sub> јкі мно                  | 7 8 9 EN(US)<br>#⊅⊤* {{}} ☆⊙◊♡ └──                                                                                                    |
| 7 8 9<br>pqrs tuv wxyz                           | 7 8 9<br>pqrs tuv wxyz                           | ABC<br>… 0 .<br>「□」 (_) ,?! 移動                                                                                                    |
| 0                                                | 0                                                | III     O     ✓       オーディオ     ビデオの開始     共有       参加者     詳細                                                                                                    |

2) Zoomへの参加(Zoomを初めて利用される方) | スマホ(iPhone) をご利用の方

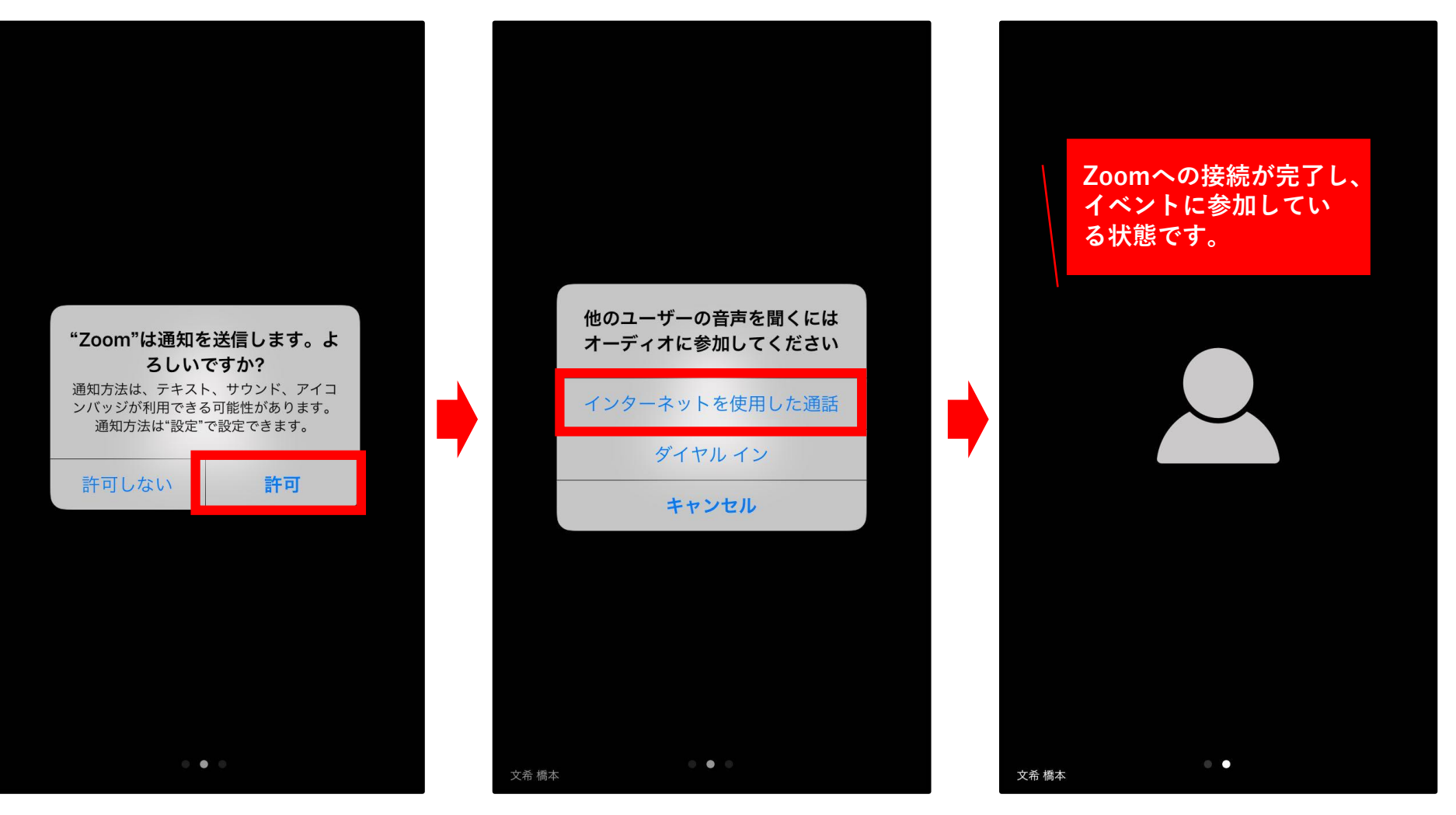

# マイクのミュート/ミュート解除方法 (パソコンをご利用の方)

### 3) マイクのミュート/ミュート解除方法

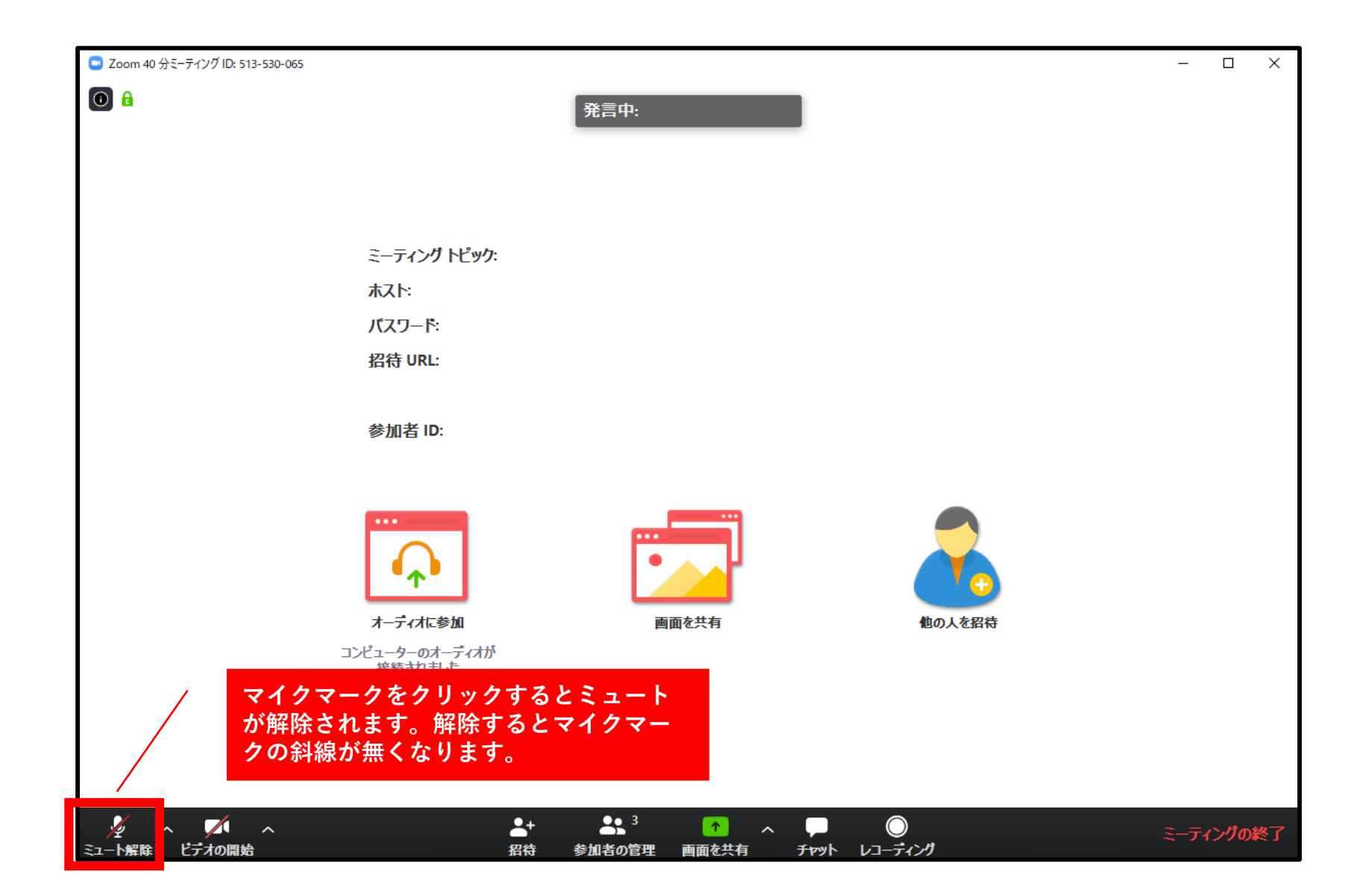

## マイクのミュート/ミュート解除方法 (スマホをご利用の方) ※AndroidとiPhone共通

### 3) マイクのミュート/ミュート解除方法

| 10:0 | )1 🖪 🛓 Yz •  |                             | ¥{ Ŝ, ,I ∎          |                      |                       |
|------|--------------|-----------------------------|---------------------|----------------------|-----------------------|
| Ú»   |              | 513-530-065<br>バスワード: 95225 | 5仓<br>1             | 退出                   |                       |
|      |              |                             |                     |                      |                       |
|      |              |                             |                     |                      |                       |
|      |              |                             |                     |                      |                       |
|      |              | -                           |                     |                      |                       |
|      | デバイス:        | オーディオを依                     | 使用中です。              |                      |                       |
|      |              |                             | 下所正                 | マイクマ<br>解除する<br>画面にマ | マークを<br>とマイ :<br>イクマー |
| 5    |              | ſſſ                         | $\overline{\cdots}$ | •••                  |                       |
| 21-F | 解除 「デオの開<br> |                             | 参加者                 | 詳細                   |                       |

マイクマークをクリックするとミュートが解除されます。 解除するとマイクマークの斜線が無くなります。 画面にマイクマークが表示されない場合は、画面を一度タップしてください。

# カメラのON/OFFの方法 (パソコンをご利用の方)

### 4) カメラのON/OFFの方法

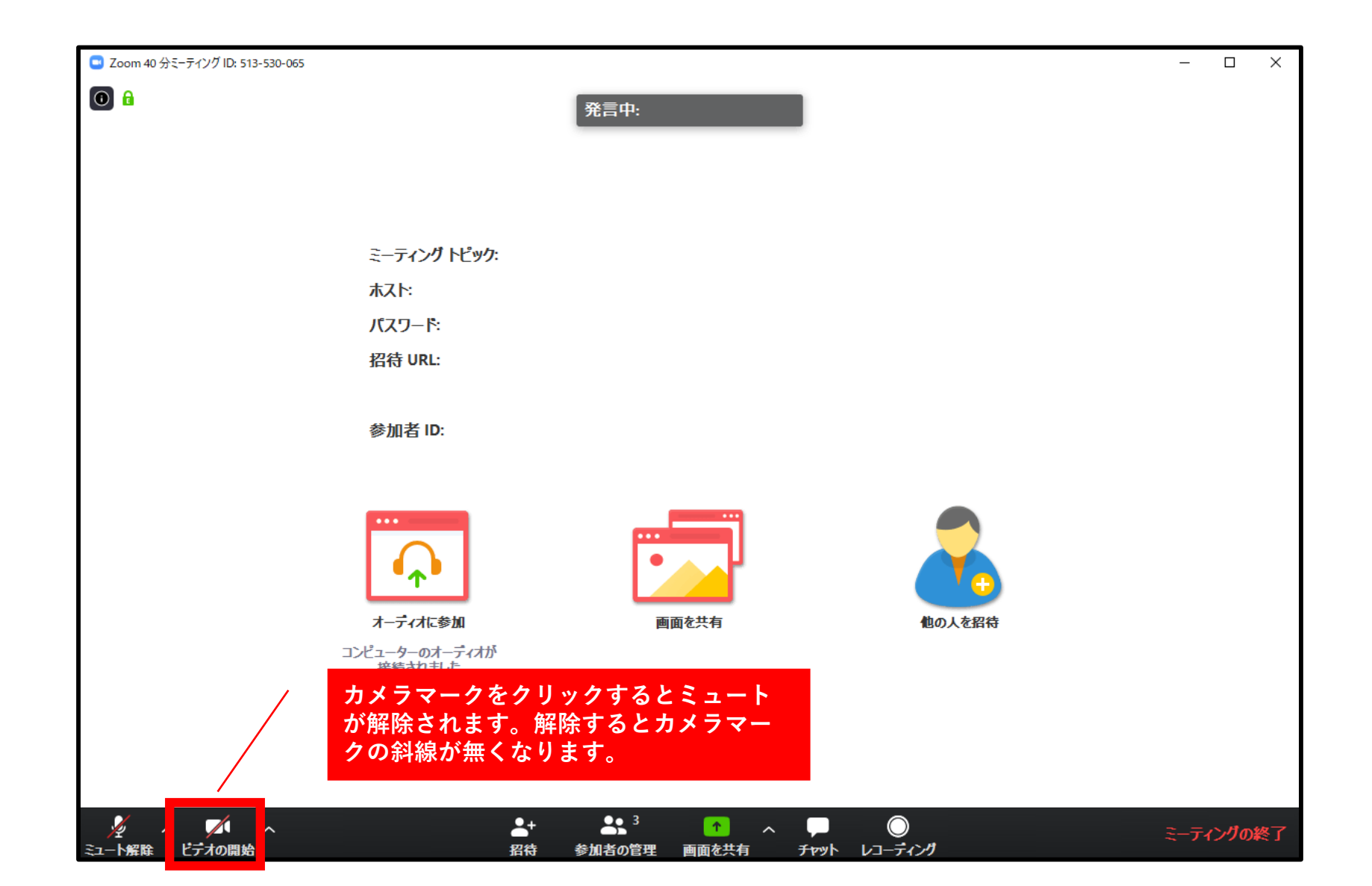

# カメラのON/OFFの方法 (スマホをご利用の方) ※AndroidとiPhone共通

### 4) カメラのON/OFFの方法

| 10:01 🖬 🛓 🖅 🔸     | N                             |            |
|-------------------|-------------------------------|------------|
| (1)               | 513-530-065館<br>パスワード: 952251 | 退出         |
|                   |                               |            |
|                   |                               |            |
|                   |                               |            |
|                   |                               |            |
|                   |                               |            |
|                   | •                             |            |
|                   |                               |            |
| デバイス              | オーディオを使用中です                   | <b>t</b> 。 |
|                   |                               |            |
|                   |                               |            |
|                   |                               |            |
|                   |                               | •••        |
| シュート解 : ビデオの開<br> |                               | 詳細         |

カメラマークをクリックするとミュートが解除されます。解除するとカメラマークの斜線が無くなります。 画面にマイクマークが表示されない場合は、画面を一度タップしてください。 「カメラを許可しますか?」という表示が出たら許可してください。

# 音声が聞こえない場合の対処方法 (パソコンをご利用の方)

5) 音声が聞こえない場合の対処方法

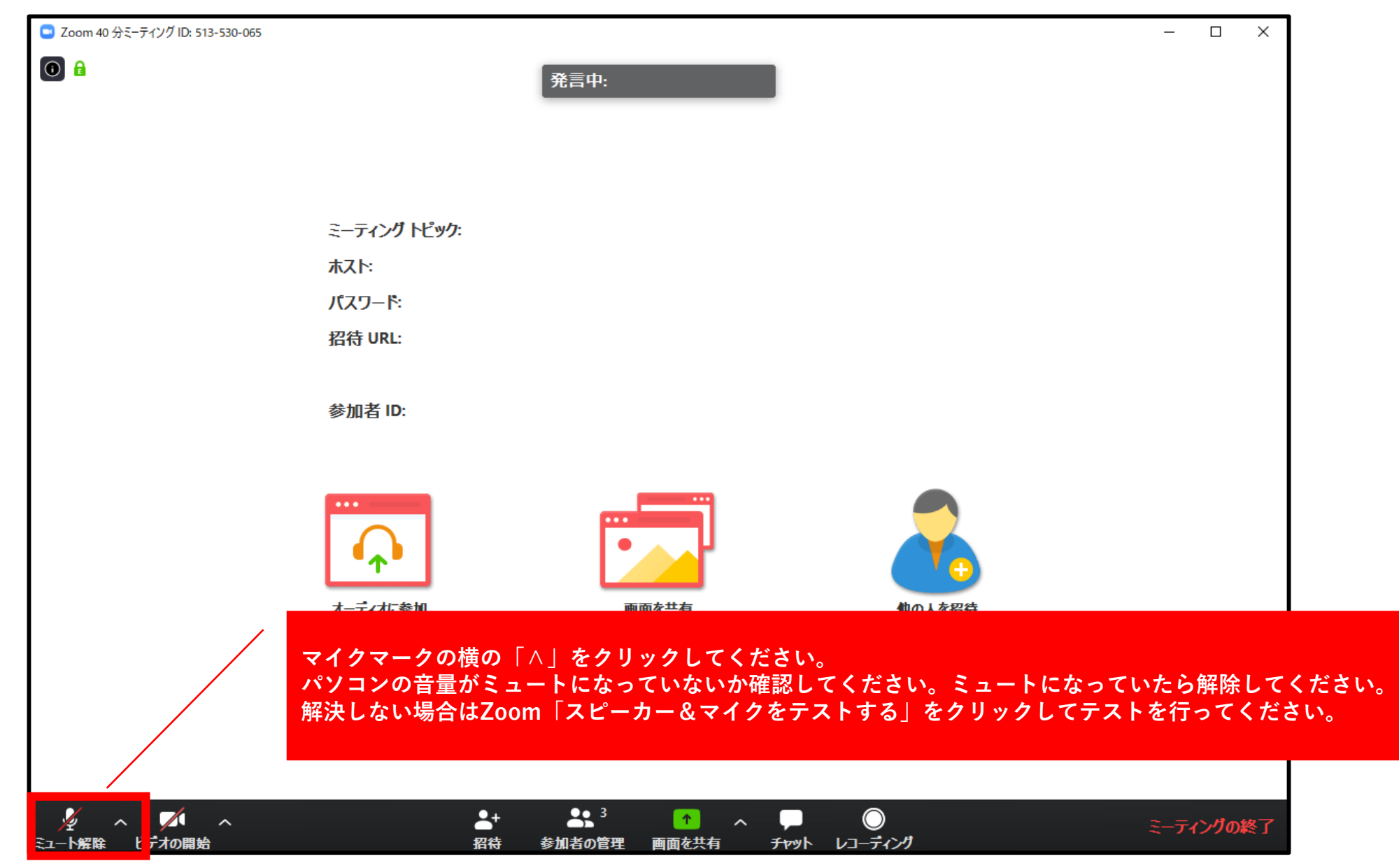

## 音声が聞こえない場合の対処方法 (スマホをご利用の方) ※AndroidとiPhone共通

### 4) 音声が聞こえない場合の対処方法

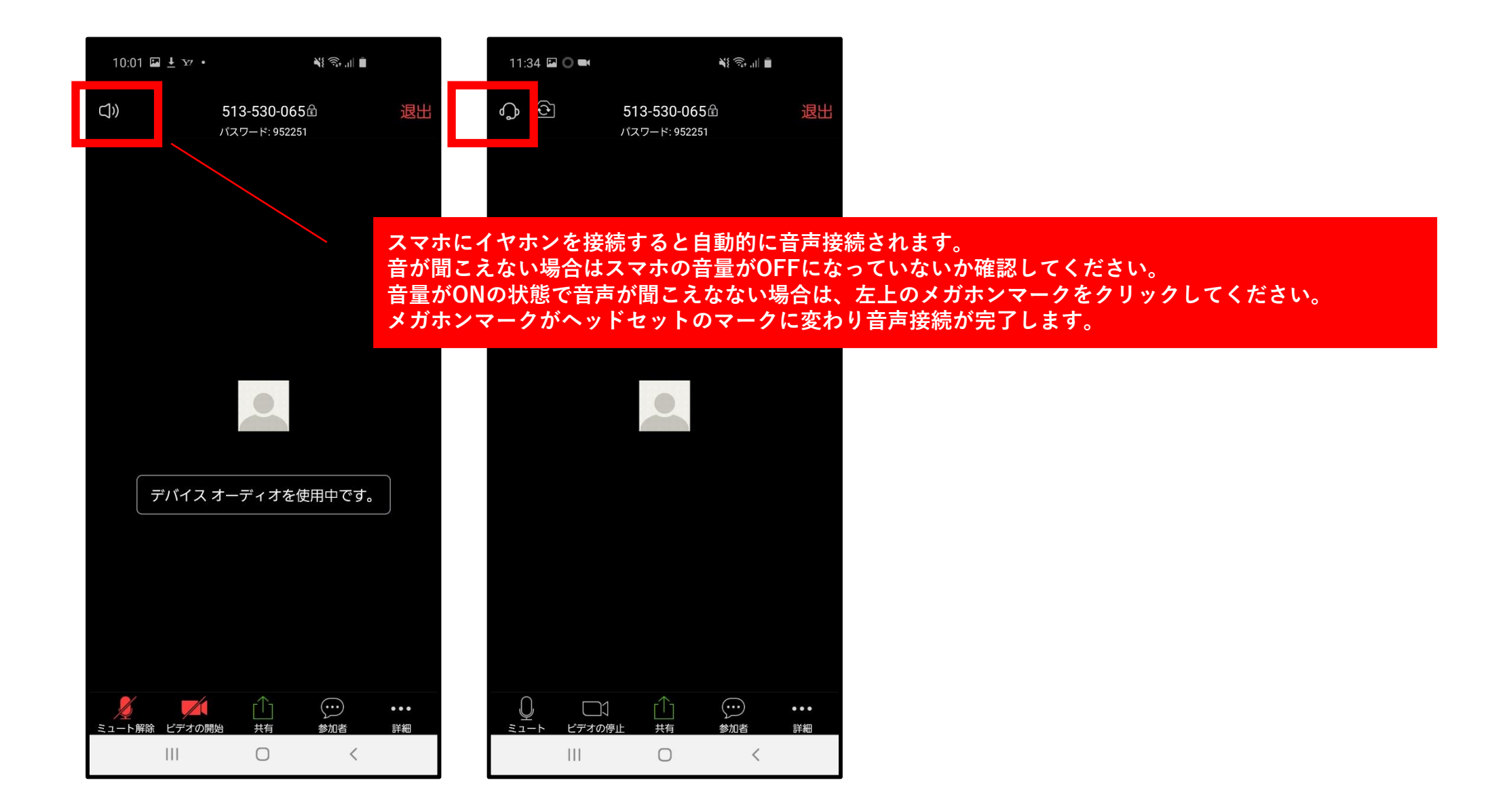

# ミーティングの退出方法 (パソコン・スマホ共通)

### 6) ミーティングの退出方法

#### パソコンをご利用の方は「ミーティングの終了」をクリックしてください。 スマホをご利用の方は「退出」をクリックしてください。

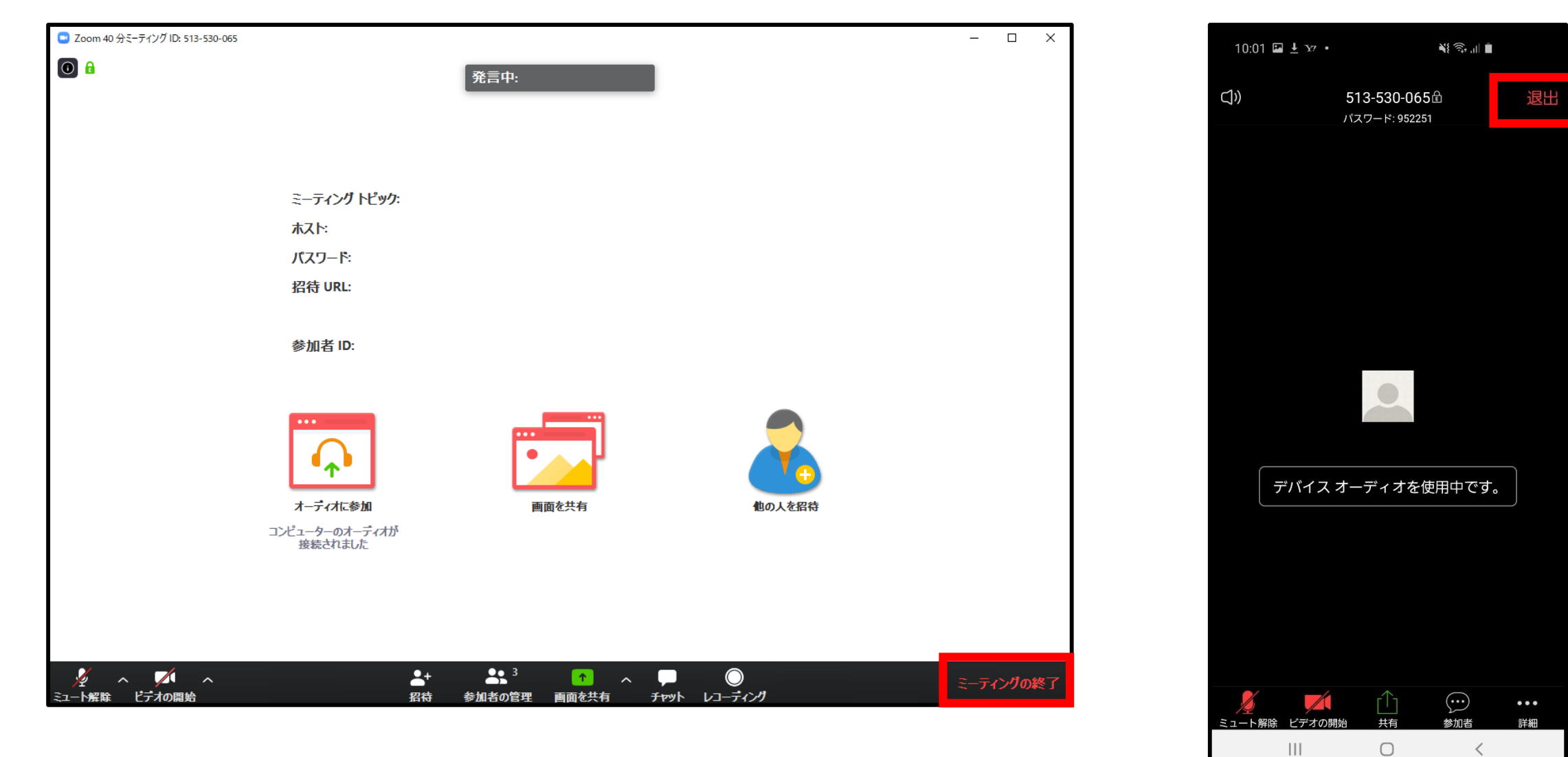